# Mettre l'interface de Centreon en français :

## Trouver la dernière version du fichier de langue

- Vérifier sur le site http://www.centreon.fr à la page http://www.centreon.fr/Article-Telechargements/traductions-centreon quelle est la dernière version du fichier de langue français.
- Actuellement il s'agit du fichier centreon-lang-fr\_FR-2.4.2.tar.gz accessible avec le lien http://download.centreon.com/index.php?id=4291.

## Préparer le serveur Centreon

Le paquet **gettext** est necessaire au bon fonctionnement des traductions de Centreon. Ouvrez une session en tant que root sur le serveur et tapez la commande suivante :

# yum install gettext

Vous aurez à valider l'installation des mises à jour

## Mise en place du fichier de traduction

- Téléchargement du fichier de langue et décompression de l'archive
- # wget http://download.centreon.com/index.php?id=4291
- # tar xvzf centreon-lang-fr\_FR-2.4.2.tar.gz

Dans cette archive, le fichier INSTALL détaille l'installation du fichier de langue.

### Installation du fichier de langue

Centreon est installé dans le dossier /usr/share/centreon.

 Création du répertoire et copie des fichiers de traduction (messages.mo et help.mo). <code> # mkdir -p /usr/share/centreon/www/locale/locale | grep LC\_MESSAGES | cut -d \" -f 2/LCMESSAGES # cp LCMESSAGES/\*.mo /usr/share/centreon/www/locale/locale | grep LC\_MESSAGES | cut -d \" -f 2/LC\_MESSAGES </code>

Dans le dossier /usr/share/centreon/www/, un dossier locale/frFR.UTF-8/LCMESSAGES/ a été créé et ce dossier contient les fichiers messages.mo et help.mo.

## Configuration du serveur Apache

Ajout des droits pour l'utilisateur Apache :

# chown -R apache.apache /usr/share/centreon/www/locale/fr\_FR.UTF-8

Redémarrage d'Apache :

# /etc/init.d/httpd restart

La traduction en français mise en place devrait maintenant apparaître dans la configuration des utilisateurs.

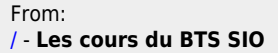

Permanent link: /**doku.php/reseau/supervision/centreon/languefr** 

Last update: 2013/11/24 20:32

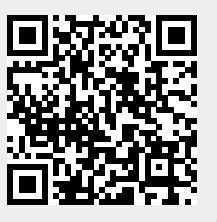